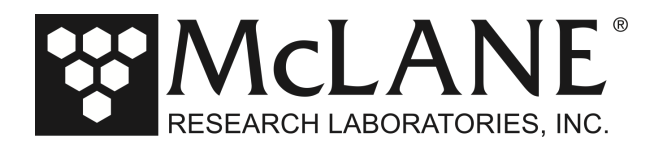

# **Technical Support Bulletin 2019-01**

**RAS Pump Test Procedures** 

January 11, 2019

Alert Level: INFORMATIONAL

Instruments: RAS-500

Software Versions: N/A

Hardware Version: N/A

Subject: Micropump Testing Procedures to Verify RAS-500 Micropump Operation

Summary: This Bulletin contains test procedures that confirm micropump operation before deployment.

**Technical Details:** Verifying proper RAS micropump operation is a pre-deployment best practice. Steps for confirming plumbing, testing pump volume, and performing a backfill test are included in this document.

## **Confirming Correct Tubing Attachments**

Before performing micropump tests, ensure that RAS plumbing is correct by visually checking that all top and bottom tubing is correctly matched to the numbered ports. Incorrect plumbing will cause a backfill test failure. When correct plumbing is confirmed, proceed to the Pump Volume Test procedure.

## Performing Pump Volume Test

### **Purpose and Setup**

The purpose of this procedure is to verify proper RAS micropump volume delivery. Correct top and bottom tubing connections are also verified, as a sample will not collect correctly if the plumbing is wrong.

# **Required for Test**

- RAS-500 micropump.
- RAS-500 controller.
- Tubing and fittings from the RAS toolkit.
- Computer with USB/RS-232 converter and McLaneTerm software.
- Graduated cylinder with at least 500 mL measuring capacity.
- Clean water container with more than 500mL of water.

### Procedure

The micropump can be tested while installed on the RAS baseplate or stand-alone.

- 1. Using tubing and fittings from the RAS toolkit, connect the intake to a clean water container and the outlet to a graduated cylinder (Figure 1).
- 2. Connect the pump to the controller housing bulkhead.

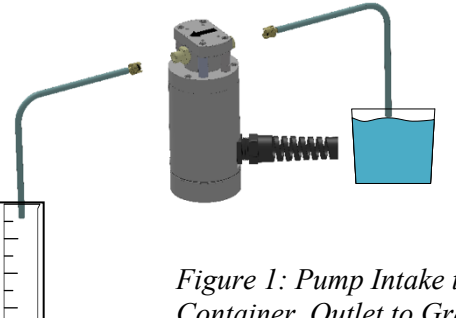

*Figure 1: Pump Intake to Clean Water Container, Outlet to Graduated Cylinder* 

Page 1 of 6 www.mclanelabs.com

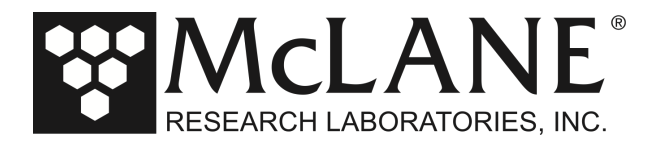

3. Using McLaneTerm, at the RAS-500 Main Menu, select <3> Manual Operations.

Configuration: RAS-125M500 CF2 V3\_08 of Jan 23 2017 McLane Research Laboratories, Inc. Remote Access Sampler ML99999-99 Main Menu Wed Jan 9 13:41:55 2019 Port=99 unknown <1> Set Time <5> Create Schedule <2> Diagnostics <6> Deploy System <3> Manual Operation <7> Offload Data <4> Sleep <8> Contact McLane <C> Configure Selection [] ? 3

Figure 2: Select Manual Operations

- 4. Select <7> Run Pump : Programmable.
- 5. Enter the volume desired, typically 500 ml and <F> for Pump Forward.

```
Configuration: RAS-125M500
                                                          CF2 V3 08 of Jan 23 2017
                              Manual Operations Menu
                            Wed Jan 9 13:42:04 2019
                                  Port=99 unknown
                    <1> Find port
                                            : home
                    <2> Find port
                                           : J
                    <3> Next port
                                              : advance
                    <4> Next port
                                             : retreat
                    <5> Run pump
                                             : forward (100 ml)
                    <6> Run pump : reverse (100 ml)
<7> Run pump : programmable
                    <8> System Flush : programmable
                    <M> Main Menu
                       Selection [] ? 7
Enter volume per sample [ml] (10-500) [500] ? 500
Forward or Reverse pumping [F] ?
Counts | Hall Count | Hall Avg | Volume Pumped | FlowRate | Elapsed Seconds | Batt. V | Pump Current
                                   27 A_Hz 0.8 ml
     1743 h108 I_Hz27 A_Hz0.8 ml45.2 ml/min1 secs1756 h173 I_Hz70 A_Hz2.0 ml72.3 ml/min2 secs1728 h193 I_Hz118 A_Hz3.3 ml80.7 ml/min3 secs1715 h186 I_Hz165 A_Hz4.6 ml77.8 ml/min4 secs1716 h179 I_Hz182 A_Hz5.8 ml74.8 ml/min5 secs1719 h178 I_Hz180 A_Hz8.3 ml74.8 ml/min7 secs1720 h179 I_Hz180 A_Hz8.3 ml74.8 ml/min7 secs1716 h181 I_Hz179 A_Hz9.6 ml75.7 ml/min8 secs1717 h179 I_Hz179 A_Hz10.8 ml74.8 ml/min9 secs1716 h180 I_Hz179 A_Hz12.1 ml75.3 ml/min10 secs
                                                                         45.2 ml/min
     1743 h
                  108 I Hz
                                                                                                 1 secs
                                                                                                                       31.8
                                                                                                                                        63 mA
                                                                                                                        31.7
31.7
                                                                                                                                        68 mA
                                                                                                                                        54 mA
                                                                                                                        31.7
                                                                                                                                      52 mA
                                                                                                                        31.8
31.7
                                                                                                                                       49 mA
                                                                                                                                        56 mA
                                                                                                                        31.7
                                                                                                                                        56 mA
                                                                                                                        31.7
                                                                                                                                      53 mA
                                                                                                                        31.8
31.8
                                                                                                                                        53 mA
                                                                                                                                        56 mA
```

Figure 3: Run Pump Programmable: Type volume and Forward Pumping

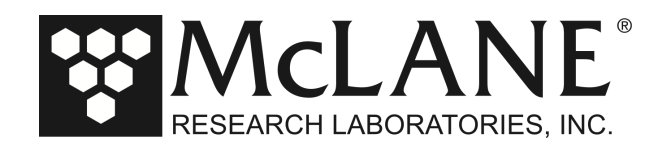

- 6. Measure the delivered volume in the graduated cylinder. The measured volume should be within 490 510 ml.
- 7. If the desired volume is not achieved it is not necessary to test all ports, or perform the back-fill test. Contact mclane@mclanelabs.com for technical support. If the desired volume is reached, proceed to the Backfill Test procedure below.

#### Performing a Backfill Test

#### **Purpose and Setup**

The purpose of this procedure is to verify proper and repeatable RAS micropump operation. The backfill test is a wet operation that takes about 6 hours to complete. Perform in an area with a floor drain or similar setup.

#### **Required for Test**

- Fully assembled RAS system with controller, installed and connected battery pack.
- Sample tubes emptied of any water (it is <u>not</u> necessary to prime any of the tubing).
- Computer with USB/RS-232 converter and McLaneTerm software.
- Clean container of tap water with a capacity of at least 25L.
- 1. Ensure that compensation tubes are installed on each sample cap.

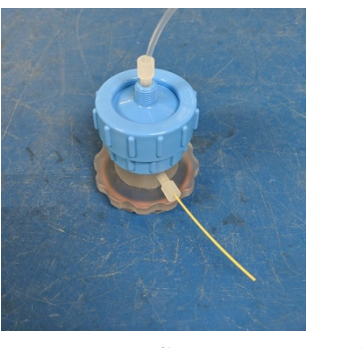

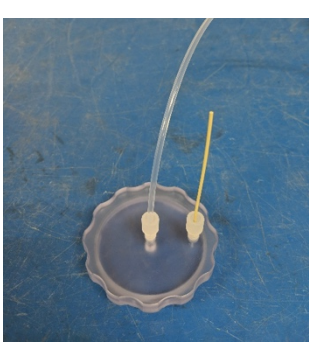

Flat Cap

Figure 4: Compensation Tube on Filter and Flat Caps

2. Reverse connections on the micropump so pumping in the forward direction flows from the water source, into the micropump and into the bottom of the multiport valve to fill the sample tubes from the bottom.

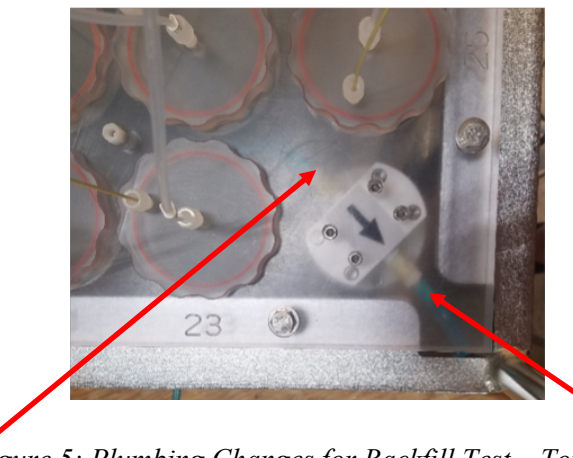

Figure 5: Plumbing Changes for Backfill Test – Top View

Forward intake goes to water source

Filter Cap

Forward outflow to bottom of the valve

Tel: +1 508 495 4000

Page 3 of 6 www.mclanelabs.com

Fax: +1 508 495 3333

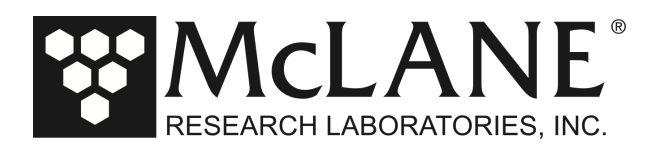

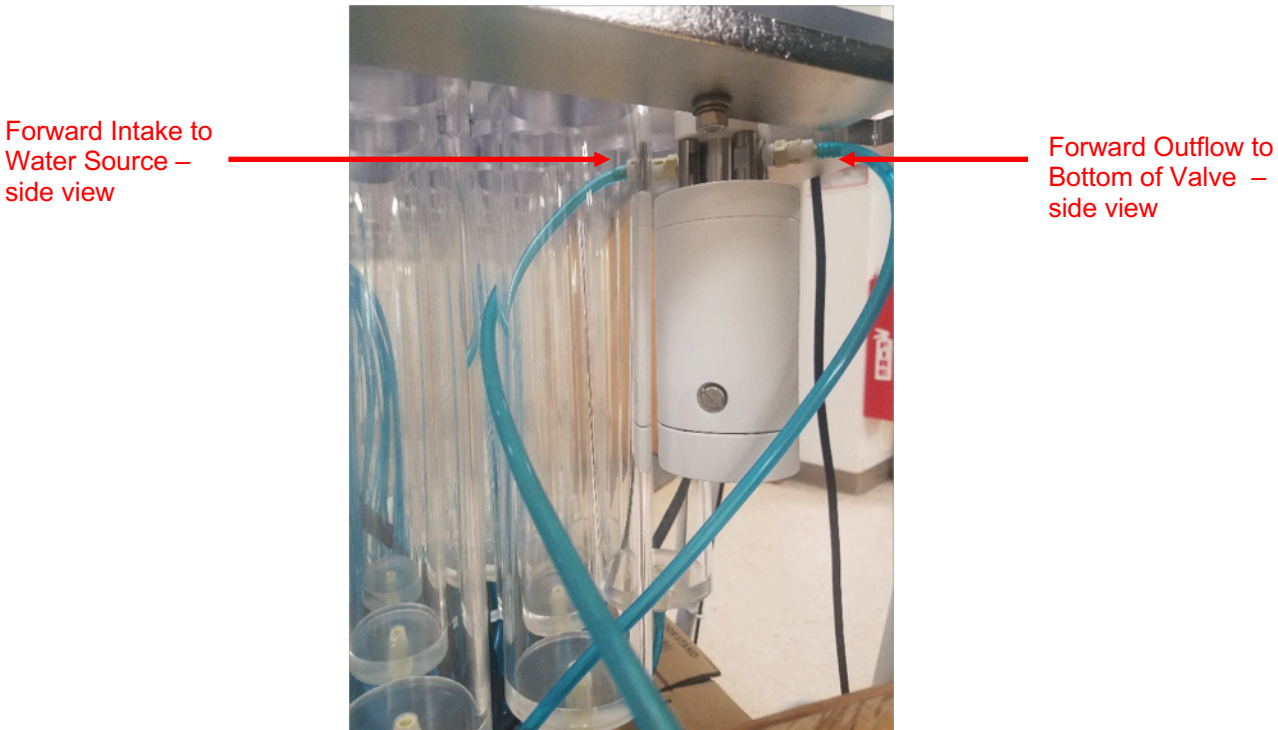

Figure 6: Plumbing Changes for Backfill Test – Side View

3. Connect a tube to the intake port on the top of the valve and place tube in a collection reservoir or drain. There will be very little exhausted water – only water that is leftover in the top side tubing.

Note – Keep the filled water container at about the same level as the intake. Do not attempt to draw water into micropump from any level below the sampler as this will likely result in valve leakage and lower than expected pumped volumes due to the added resistance and operation in air.

side view

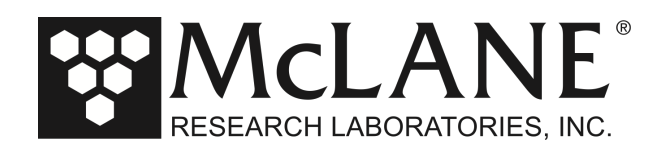

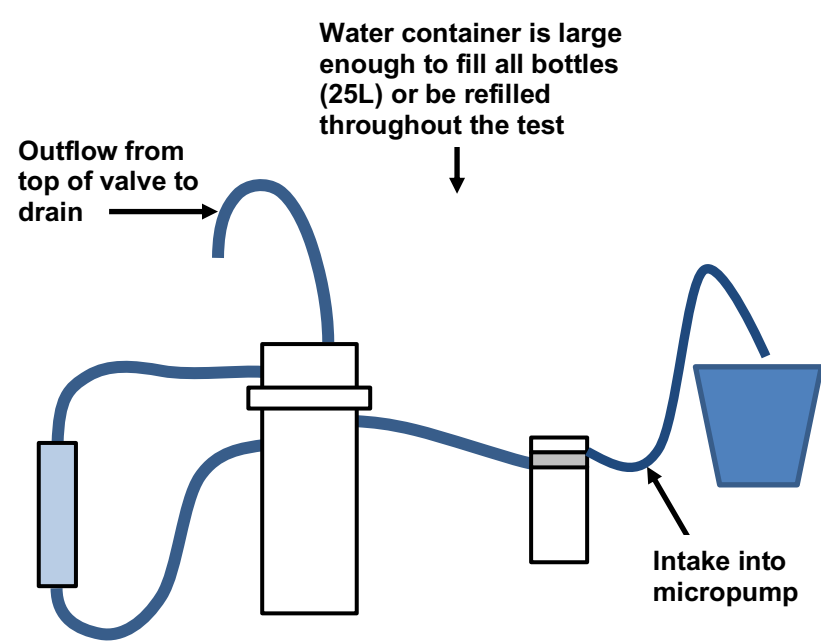

Figure 7: Micropump with Reversed Connections and Water for Test

3. Connect the COM cable to a computer and run McLaneTerm and start a capture file to record the session.

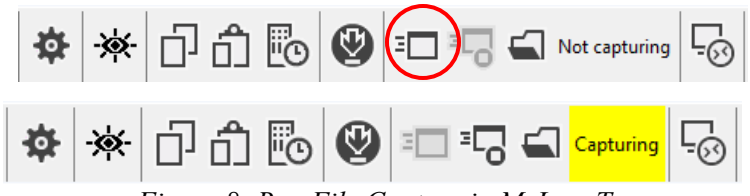

Figure 8: Run File Capture in McLaneTerm

- 4. In the terminal, press [CTRL]- [C] three times in quick succession to wake up the RAS. The Main Menu should appear. If not, make sure the correct COM port is selected not in use by another program.
- 5. From the Main Menu, select <6> to deploy the system.
- 6. Set the time if incorrect
- 7. Set the number of events to 48.
- 8. Set up deployment schedule. Select option 2 for start time and interval. The start time can be left as the current time to start immediately. Set an interval for 5 minutes as the minimum time required between samples.
- 9. Make sure the sample volume is 500ml and that the acid flush is disabled.

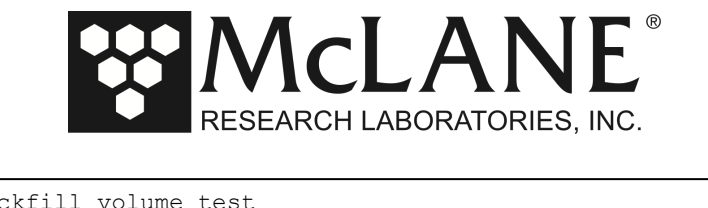

| Header | Al         | backfill volume test   |    |          |       |
|--------|------------|------------------------|----|----------|-------|
|        | Bl         |                        |    |          |       |
|        | CI         |                        |    |          | ,     |
| Acid   | DI         | Pre-sample acid flush: | :  | Disabl   | ed    |
|        | E          | Flushing volume =      |    | NA       | [m⊥]  |
|        | F          | Flushing time limit =  |    | NA       | [min] |
|        | G          | Exposure time delay =  |    | NA       | [min] |
| Water  | H          | Flushing volume =      |    | 100      | [ml]  |
|        | Ιİ         | Flushing time limit =  |    | 5        | [min] |
|        |            | 2                      |    |          |       |
| Sample | JI         | Sample volume =        |    | 500      | [ml]  |
|        | K          | Sample time limit =    |    | 25       | [min] |
|        | <b>T</b> 1 |                        |    | <u>.</u> | ,     |
| Acid   | Ц          | Post-sample acid flush | n: | Disabled |       |
|        | Μļ         | Flushing volume =      |    | NA       | [m⊥]  |
|        | N          | Flushing time limit =  |    | NA       | [min] |
| Timina | ΡI         | Pump data period =     |    | 15       | [sec] |
| TTUTIO | - I        | rump data period -     |    | тJ       | [380] |
|        | VI         | Verify and proceed.    |    |          |       |
|        | Se         | election [D] ?         |    |          |       |
|        |            |                        |    |          |       |

#### Figure 9: Deployment Settings

- 10. Verify and continue with the deployment. A warning may display that events are overlapping and the next event will start as soon as possible. This is acceptable for the backfill test, as the time of the sample does not need to be exact. Continue and deploy the system. Wait for the system to complete its deployment.
- 11. After the RAS completes all 48 samples, visually inspect the water levels inside the sample tubes. The water should be fairly close in all 48 bottles. Using a graduated cylinder, measure the amount of water in any sample tube that appears to be low. Confirm the volume falls within a range of 480-520 ml.

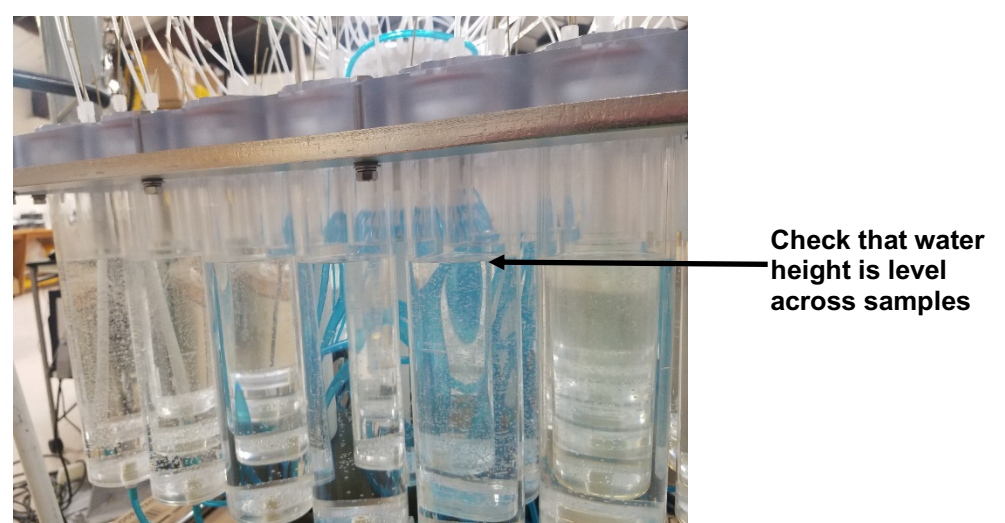

Figure 10: Check for Level Water Height Across Samples

Tel: +1 508 495 4000

- 12. From the Main Menu, select <7> to offload data to the capture file. Choose option 1 for all data and wait for offload to be completed.
- 13. After all data is offloaded, close the capture file. If water volumes are not within acceptable ranges in all samples, contact <u>mclane@mclanelabs.com</u> for technical support.

Page 6 of 6

Fax: +1 508 495 3333